## **Including Comparable Listings**

The search screen has two ways to add listings to your presentation, so you can quickly and easily include your comparables into your presentation. You can either include all listings in the search results at one time, or you can include listings individually depending on your needs.

## **Including Comparable Listings**

1. To include your listings in your presentation, navigate to the Search Tab (see below).

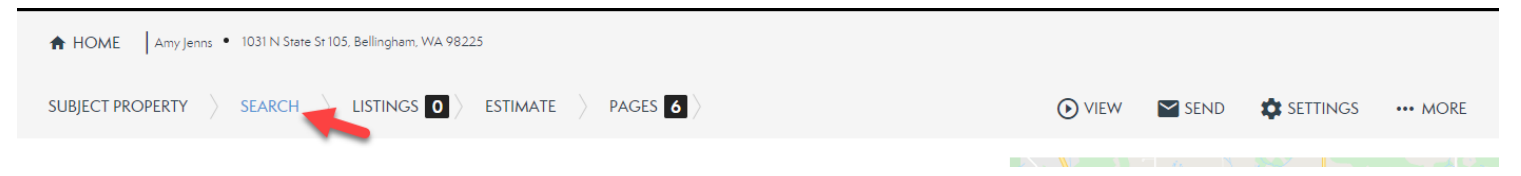

2. From here, search your listings by using MLS Numbers, Zip Codes, Radiuses and more (see below).

| • Location |            |         |              |           |
|------------|------------|---------|--------------|-----------|
| 98225      | <b>₽</b> Q | Price ~ | Bed + Bath ~ | Filters ~ |

3. Once you have found your listings using the search, you can select an individual listing by clicking the **Display Image** in the far left (see below).

| SHOWING 1 - 10 OF 10 LISTINGS |                                                                                |            |         |     |          |            | SORT: STATUS 🔻 |                            |
|-------------------------------|--------------------------------------------------------------------------------|------------|---------|-----|----------|------------|----------------|----------------------------|
| Include All Exclude All       |                                                                                | List Price | \$/sqft | DOM | Status   | Sold Price | Sold Date      | -                          |
|                               | <b>1015 Railroad Ave 516</b><br>D. Wingham, WA 98225<br>1 BR   1 BA   681 SQFT | \$320,000  | \$470   | 110 | Canceled |            |                | Details ><br>MLS # 1477993 |
|                               | <b>1015 Railroad Ave 516</b><br>Bellingham, WA 98225<br>1 BR   1 BA   681 SQFT | \$300,000  | \$443   | 115 | Sold     | \$302,000  | 11/15/2019     | Details ><br>MLS # 1529719 |
|                               | <b>1015 Railroad Ave 405</b><br>Bellingham, WA 98225<br>1 BR   1 BA   639 SQFT | \$275,000  | \$436   | 24  | Sold     | \$278,405  | 09/25/2019     | Details ><br>MLS # 1500048 |
| CARGED AND                    | <b>1015 Railroad Ave 313</b><br>Bellingham, WA 98225<br>1 BR   1 BA   636 SQFT | \$279,000  | \$431   | 13  | Sold     | \$274,000  | 10/25/2019     | Details ><br>MLS # 1520857 |

4. To include all listings in your searched listings, select **Include All** at the of your search results (see below).

| SHOWING 1 - 10 OF 10 LISTINGS |                                                                                |            |         |     |          |            | SORT: STATUS 🔻 |                            |
|-------------------------------|--------------------------------------------------------------------------------|------------|---------|-----|----------|------------|----------------|----------------------------|
| Include All Exclude All       |                                                                                | List Price | \$/sqft | DOM | Status   | Sold Price | Sold Date      | -                          |
|                               | <b>1015 Railroad Ave 516</b><br>Bellingham, WA 98225<br>1 BR   1 BA   681 SQFT | \$320,000  | \$470   | 110 | Canceled |            |                | Details ><br>MLS # 1477993 |
|                               | <b>1015 Railroad Ave 516</b><br>Bellingham, WA 98225<br>1 BR   1 BA   681 SQFT | \$300,000  | \$443   | 115 | Sold     | \$302,000  | 11/15/2019     | Details ><br>MLS # 1529719 |
|                               | <b>1015 Railroad Ave 405</b><br>Bellingham, WA 98225<br>1 BR   1 BA   639 SQFT | \$275,000  | \$436   | 24  | Sold     | \$278,405  | 09/25/2019     | Details ><br>MLS # 1500048 |
| Manny -                       | <b>1015 Railroad Ave 313</b><br>Bellingham, WA 98225<br>1 BR   1 BA   636 SQFT | \$279,000  | \$431   | 13  | Sold     | \$274,000  | 10/25/2019     | Details ><br>MLS # 1520857 |

5. Once the listings have been added, you will see the number of listings on the **Listings Tab** go up to reflect the number of listings you have added to the presentations (see below).

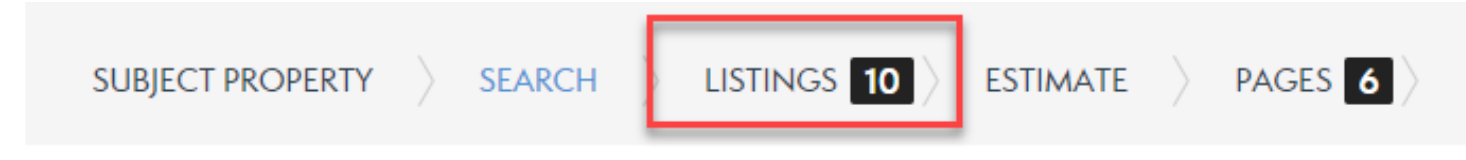